# Informačný systém pre EČ a PFIČ maturitnej skúšky

Užívateľská príručka

Október 2019

# Obsah

| 1. | ZÁKLADNÉ POKYNY                                      | 1                               |
|----|------------------------------------------------------|---------------------------------|
| 2. | PRIHLÁSENIE DO SYSTÉMU:                              | 1                               |
| 3. | ÚDAJE O ŠKOLE                                        | 2                               |
|    | 3.1 Kontrola a zmena údajov<br>3.2 Zmena hesla       | 2                               |
| 4. | PRIHLASOVANIE ŽIAKOV NA EČ A PFIČ MATURITNEJ SKÚŠKY  | 4                               |
|    | <ul> <li>4.1 ZADÁVANIE ÚDAJOV</li></ul>              | 4<br>7<br>8<br>8<br>9<br>9<br>9 |
| 5. | UKONČENIE PRÁCE 1                                    | 10                              |
| 6. | KONTAKTY 1                                           | 1                               |
|    | 6.1 NÁRODNÝ ÚSTAV CERTIFIKOVANÝCH MERANÍ VZDELÁVANIA | 11<br>11                        |

# 1. Základné pokyny

V nasledovnom zozname sú uvedené základné pokyny pre prácu s Informačným systémom pre EČ a PFIČ maturitnej skúšky (IS):

- 1. IS je optimalizovaný pre web prehliadače:
  - Mozilla Firefox 3.6+
  - <u>Google Chrome 5+</u>
  - <u>Apple Safari 4+</u>
  - <u>Opera 10.6+</u>
  - <u>Microsoft Internet Explorer 8+</u>
- 2. Pri prerušení práce v IS na čas dlhší ako **2 hodiny**, budete pri najbližšej aktivite v IS automaticky odhlásení.
- Pre korektné ukončenie práce v IS sa nezabudnite odhlásiť (<u>neklikajte</u> na ikonku krížik v pravom hornom rohu web prehliadača).
- Z dôvodu urýchlenia komunikácie využívajte e-mailovú formu komunikácie.
   V predmete každej správy nezabudnite uviesť maturitný kód školy.
- 5. V prípade prihlasovania žiaka so zdravotným znevýhodnením (ZZ) nezabudnite vyplniť elektronicky všetky požadované údaje pre žiaka so ZZ a postupovať podľa Usmernenia k prihlasovaniu žiakov so ZZ na maturitnú skúšku prostredníctvom IS pre EČ a PFIČ MS zverejneného na stránke www.nucem.sk.

### 2. Prihlásenie do systému:

Na stránke <u>https://maturita.svsbb.sk/</u> v pravej časti obrazovky zadajte kód Vašej školy a heslo, ktoré Vám bolo pridelené, resp. Vami aktualizované. V prípade, že uvediete nesprávne heslo, vygeneruje sa overovací formulár prostredníctvom ktorého si budete môcť heslo zmeniť.

| t                                               | Formulár na zmenu hesla               |
|-------------------------------------------------|---------------------------------------|
| PRIHLASENIE                                     | Kód školy :                           |
| Kód školy: 611001                               |                                       |
| Heslo:                                          | Registrovană e-mailovă adresa školy : |
| Zadali ste nesprávny kód školy alebo heslo. [?] | Odpíšte text z obrázku                |
| Prihlásiť sa                                    | Zmeniť heslo                          |

# 3. Údaje o škole

#### 3.1 Kontrola a zmena údajov

Vo formulári "Údaje o škole" (menu "Škola" – "Údaje o škole") si prekontrolujte všetky údaje.

DÔLEŽITÉ:

Do položky "*E-mail 1*" zadajte e-mailovú adresu, ktorá bude slúžiť na komunikáciu školy s NUCEM-om počas administrácie EČ a PFIČ MS 2020 a zasielaní výsledkov EČ MS elektronickou formou. Taktiež do položky "*Telefón*" zadajte mobilné číslo, ktoré bude jednoznačne identifikovať Vašu školu, bude počas administrácie EČ a PFIČ MS nonstop dostupné a bude mať k nemu prístup iba školou poverená osoba.

Len cez tieto dva overené zdroje bude prebiehať komunikácia NUCEM-u so školou pri výmene dôverných informácií počas administrácie EČ a PFIČ MS a pri zasielaní výsledkov EČ MS elektronickou formou.

Nezabudnite vyplniť všetky údaje označené ako povinné (\*) a uložiť ich kliknutím na tlačidlo "Zapísať údaje".

#### Informačný systém pre EČ a PFIČ maturitnej skúšky 611001 Škola Žiaci Pomoc Údaje o škole Názov školy: Gymnázium test E-mail 1: gym@test.sk E-mail 2 Web stránka: http://www.gymbilba.sk Telefón: 0905123456 Vyučovací jazyk: BILINGVÁLNA SEKCIA \*\* slovenský Riaditel: Mgr. Ján Test Koordinátor: Mgr. Jana Testova Mesto: Bratislava \*\* Bilíkova 24 \*\* Ulica a číslo: PSČ: 841 01 \*\* Bratislava IV \*\* Okres: Zriaďovateľ: \*\* \* Zvýraznené údaje sú povinné \*\* Zmenu je potrebné nahlásiť NÚCEM-u Zapísať údaje

V prípade, ak nie je vyplnený niektorý z povinných údajov, škola je na túto skutočnosť upozorňovaná varovným hlásením (zobrazením informačného okna) a pokus zapísať údaje zlyhá.

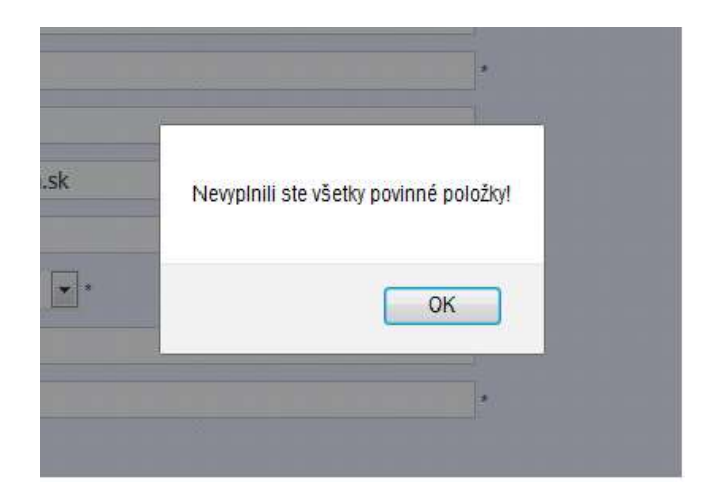

#### 3.2 Zmena hesla

Prístupové heslo do IS si môžete zmeniť vo formulári "Zmena hesla", ktorý sa nachádza pod formulárom "Údaje o škole".

| Aktuálne heslo:      |  |    |            |  |
|----------------------|--|----|------------|--|
| Nové heslo:          |  |    |            |  |
| Nové heslo ešte raz: |  |    |            |  |
|                      |  | Zm | eniť heslo |  |

Všetkým školským koordinátorom z bezpečnostných dôvodov odporúčame, aby pri prvom prihlásení do IS zmenili heslo, nové heslo zapísali a uložili na bezpečné miesto, ktoré je prístupné iba im a riaditeľovi školy.

# 4. Prihlasovanie žiakov na EČ a PFIČ maturitnej skúšky

Po prekontrolovaní údajov o škole prihláste žiakov na externú časť a písomnú formu internej časti maturitnej skúšky (EČ a PFIČ MS).

#### 4.1 Zadávanie údajov

V menu kliknite na odkaz "Žiaci" – "Prihlásiť na EČ a PFIČ".

| 641007 Škola Žiaci Pomoc                                               |                                                                                                    |                                                      |                                                                 |                                |                                                                         |         |                                                                                                 |                                                             | 2                         |
|------------------------------------------------------------------------|----------------------------------------------------------------------------------------------------|------------------------------------------------------|-----------------------------------------------------------------|--------------------------------|-------------------------------------------------------------------------|---------|-------------------------------------------------------------------------------------------------|-------------------------------------------------------------|---------------------------|
| rihlásenie žiakov na EČ a F                                            | FIČ MS                                                                                                    |                                                      |                                                                 |                                |                                                                         |         |                                                                                                 |                                                             |                           |
| ermin: riadny 💌                                                        |                                                                                                    |                                                      |                                                                 |                                |                                                                         |         |                                                                                                 |                                                             |                           |
| yučovaci jazyk : slovenský 💌                                           |                                                                                                    |                                                      |                                                                 |                                |                                                                         |         |                                                                                                 |                                                             |                           |
| )<br>Ižka štúdia (podľa ŠkVP): vyt                                     | erte dĺžku štúdia 💌                                                                                                    |                                                      |                                                                 |                                |                                                                         |         |                                                                                                 |                                                             |                           |
| orma štúdia : denná                                                    |                                                                                                    |                                                      |                                                                 |                                |                                                                         |         |                                                                                                 |                                                             |                           |
| Contract Management and Contract Contract                              |                                                                                                    |                                                      |                                                                 |                                |                                                                         |         |                                                                                                 |                                                             |                           |
| tudiiný odbor : *uvádza                                                | ite 7-miestny kód, v pripade, a                                                                                                    | k študijn                                            | ý odbor ne                                                      | má šr                          | ecializáciu                                                             | , post  | edné dvoičíslie b                                                                               | ude 00.                                                     |                           |
| tudijný odbor : •uvádza                                                | ite 7-miestny kód, v prípade, a                                                                                                    | k študijn                                            | ý odbor ne                                                      | emá šp                         | ecializáciu                                                             | ı, posl | edné dvojčíslie b                                                                               | ude 00.                                                     |                           |
| Studijný odbor : *uvádza<br>Kód žiaka : Pridať do                      | ite 7-miestny kód, v pripade, a<br>zoznamu                                                                                                    | k študijn                                            | ý odbor ne                                                      | emá šp                         | ecializáciu                                                             | ı, posl | edné dvojčíslie b                                                                               | ude 00.                                                     |                           |
| Studijný odbor : •uvádza<br>Kód žiaka : Prklať do<br>Zoznam žiakov (0) | ite 7-miestny kód, v pripade, a<br>zoznamu<br>Zoznam maturitný                                                                                                    | k študijn<br>ch pre                                  | ý odbor ne<br>dmetov,                                           | emá šp<br>ktoré                | ecializáciu<br>e majú EČ                                                | a PF    | edné dvojčíslie b<br>IČ, pre žlakov                                                             | ude 00.<br>/ uveden                                         | ých v zozn                |
| Studijný odbor : *uvádza<br>Kód žiaka : Pridať do<br>Zoznam žiakov (0) | ite 7-miestny kód, v pripade, a<br>zoznamu<br>Zoznam maturitný<br>vyberte predmet                                                                                   | k študijn<br>ch pre                                  | ý odbor no<br>dmetov,<br>úroveň                                 | ktoré                          | ecializáciu<br>é majú EČ<br>mutácia                                     | a PF    | edné dvojčíslie b<br>IČ, pre žiakov<br>– vyberte 🐨                                              | ude 00.<br>/ uveden<br>známka                               | ých v zozn                |
| Studijný odbor : •uvádza<br>Kód žiaka : Pridať do<br>Zoznam žiakov (0) | ite 7-miestny kód, v pripade, a<br>zoznamu<br>Zoznam maturitný<br>– vyberte predmet –<br>– vyberte predmet –                                                        | k študijn<br>ch pre<br>v                             | ý odbor ne<br>dmetov,<br>úroveň<br>úroveň                       | ktoré                          | ecializáciu<br>e majú EČ<br>mutácia<br>mutácia                          | a PF    | edné dvojčíslie b<br>IČ, pre žiakov<br>– vyberte *<br>– vyberte *                               | ude 00.<br>/ uveden<br>známka<br>známka                     | ých v zozn                |
| Studijný odbor : •uvádza<br>Kód žiaka : Pridať do<br>Zoznam žiakov (0) | ite 7-miestny kód, v pripade, a<br>KOZNAMU<br>ZOZNAM MATURITNÝ<br>vyberte predmet<br>vyberte predmet                                                                | k študijn<br>ch pre<br>v                             | ý odbor ne<br>dmetov,<br>úroveň<br>úroveň                       | ktoré                          | ecializáciu<br>é majú EČ<br>mutácia<br>mutácia                          | a PF    | edné dvojčíslie b<br>IČ, pre žiakov<br>– vyberte *<br>– vyberte *<br>– vyberte *                | ude 00.<br>/ uveden<br>známka<br>známka<br>známka           | ých v zozn                |
| Studijný odbor : *uvádza<br>Kód žiaka : Pridať do<br>Zoznam žiakov (0) | ite 7-miestny kód, v pripade, a<br>zoznamu<br>Zoznam maturitný<br>vyberte predmet<br>vyberte predmet<br>vyberte predmet                                             | k študijn<br>ch pre-<br>v<br>v                       | ý odbor na<br>dmetov,<br>úroveň<br>úroveň<br>úroveň             | ktoré                          | ecializáciu<br>e majú EČ<br>mutácia<br>mutácia<br>mutácia               | a PF    | IČ, pre žiakov<br>- vyberte *<br>- vyberte *<br>- vyberte *<br>- vyberte *                      | ude 00.<br>v uveden<br>známka<br>známka<br>známka<br>známka | ých v zozn                |
| Studijný odbor : •uvádza<br>Kód žiaka : Prklať do<br>Zoznam žiakov (0) | ite 7-miestny kód, v pripade, a<br>zoznamu<br>Zoznam maturitný<br>vyberte predmet<br>vyberte predmet<br>vyberte predmet                                             | k študijn<br>ch prev<br>v                            | ý odbor ne<br>dmetov,<br>úroveň<br>úroveň<br>úroveň             | ktoré                          | ecializáciu<br>e majú EČ<br>mutácia<br>mutácia<br>mutácia               | a PF    | IČ, pre žiakov<br>- vyberte +<br>- vyberte +<br>- vyberte +<br>- vyberte +                      | ude 00.<br>v uveden<br>známka<br>známka<br>známka<br>známka | ých v zozn<br>v<br>v<br>v |
| Studijný odbor : •uvádza<br>Kód žiaka : Prklať do<br>Zoznam žiakov (0) | ite 7-miestny kód, v pripade, a<br>zoznamu<br>Zoznamu<br>Zoznam maturitný<br>- vyberte predmet<br>- vyberte predmet<br>- vyberte predmet<br>V poli známka uvedte ko | k študijn<br>ch pred<br>v<br>v<br>v<br>v<br>oncoročn | ý odbor ne<br>dmetov,<br>úroveň<br>úroveň<br>úroveň<br>ú známku | ktoré<br>+<br>+<br>+<br>z posl | ecializáciu<br>e majú EČ<br>mutácia<br>mutácia<br>mutácia<br>edného vys | a PF    | edné dvojčíslie b<br>IČ, pre žiakov<br>– vyberte *<br>– vyberte *<br>– vyberte *<br>– vyberte * | ude 00.<br>v uveden<br>známka<br>známka<br>známka<br>známka | ých v zozn<br>v<br>v<br>v |

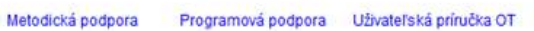

V zobrazenom formulári je kurzor automaticky umiestnený do položky "Kód žiaka", do ktorej zapíšte rodné číslo žiaka bez lomky a stlačte kláves ENTER alebo kliknite na tlačidlo "Pridať do zoznamu". Následne systém skontroluje uvedený kód žiaka a zaradí ho do zoznamu žiakov. V prípade chybne uvedeného kódu žiaka sa zobrazí upozornenie o pravdepodobnej chybe. Kódy žiakov, ktoré potvrdíte aj napriek uvedenému upozorneniu, budú v "Zozname žiakov" zvýraznené červenou farbou.

Postupne môžete vkladať do aktuálneho zoznamu kódy všetkých žiakov, ktorí majú:

- rovnaký termín,
- rovnaký vyučovací jazyk,
- rovnakú dĺžku štúdia,
- rovnakú formu štúdia,
- rovnaký študijný odbor,
- zhodné predmety a úrovne uvedené v "Zozname maturitných predmetov",
- zhodné zdravotné znevýhodnenia, skupinu podľa stupňa znevýhodnenia a požiadaviek na úpravu testov uvedené v "Zozname zdravotných znevýhodnení".

#### <u>Príklad:</u>

Nasledujúca skupina žiakov má vyučovací jazyk slovenský, 4-ročné štúdium, bude maturovať z predmetov "Slovenský jazyk a literatúra", "Anglický jazyk úroveň B2" a "Matematika" (kde je potrebné uviesť pre žiakov gymnázií možnosť vykonať maturitnú skúšku z matematiky ako **voliteľnú** alebo **dobrovoľnú**) a nemá zdravotné znevýhodnenie, takže ich môžete zapísať naraz.

| 🕿 Informačný systém pre EC a PFIC maturitnej s | skúšky |
|------------------------------------------------|--------|
|------------------------------------------------|--------|

| and the second second second second second second second second second second second second second second second |                                                            |                                       |                                    |                         |                                             |                                      | Odhlásit      |
|----------------------------------------------------------------------------------------------------|------------------------------------------------------------|---------------------------------------|------------------------------------|-------------------------|---------------------------------------------|--------------------------------------|---------------|
| Prihlásenie žiakov na EČ a PF                                                                                    | TČ MS                                                      |                                       | 10                                 |                         |                                             |                                      |               |
| ermin: riadny                                                                                                    |                                                            |                                       |                                    |                         |                                             |                                      |               |
| yučovací jazyk : slovenský 💌                                                                                     |                                                            |                                       |                                    |                         |                                             |                                      |               |
| ĺžka štúdia (podľa ŠkVP): 4 roky                                                                                 | •                                                          |                                       |                                    |                         |                                             |                                      |               |
| orma štúdia : denná 🔹                                                                                            |                                                            |                                       |                                    |                         |                                             |                                      |               |
| udijný odbor : *uvádzajte                                                                                        | 7-miestny kód, v pripade, ak št                            | tudijný                               | ý odbor nemá šp                    | ecializáciu, posl       | edné dvojčíslie b                           | ude 00.                              |               |
| ód žiaka : Pridať do zo                                                                                          | znamu                                                      |                                       |                                    |                         |                                             |                                      |               |
|                                                                                                    |                                                            |                                       |                                    |                         |                                             |                                      |               |
| Zoznam zlakov (0)                                                                                                | Zoznam maturitnych                                         | pred                                  | imetov, ktore                      | maju EC a PF            | IC, pre zlakov                              | uvedeny                              | ch v zozname  |
|                                                                                                    | Slovenský jazyk a literatúra                               |                                       | her úroun x                        | haz muta                |                                             | an deploy                            |               |
| 2                                                                                                    | Silvenský jazyk a sceracura                                | 1002                                  | Dec 01040                          | Decinique               | EC + PFIC                                   | ZIIdIIIKd                            |               |
|                                                                                                    | Anglický jazyk                                             |                                       | B2 T                               | Jez motar               | EČ + PFIČ                                   | známka                               |               |
|                                                                                                    | Anglický jazyk                                             |                                       | B2 •                               |                         | EČ + PFIČ                                   | známka<br>známka                     | *             |
| 1                                                                                                    | Anglický jazyk                                             |                                       | B2                                 | ¥<br>53 ¥               | EČ + PFIČ •<br>vyberte *<br>EČ •            | známka<br>známka<br>známka           | voliteľná v   |
|                                                                                                    | Anglický jazyk                                             |                                       | B2 •<br>•<br>bez úrovn •           | 53 v                    | EČ + PFIČ •<br>vyberte +<br>EČ •            | známka<br>známka<br>známka<br>známka | voliteľná v   |
|                                                                                                    | Anglický jazyk<br>Matematika<br>V poli známka uvedte konco | ■                                     | B2 ×<br>bez úrovn ×<br>bez úrovn × | SJ v<br>edného vysvedči | EČ + PFIČ •<br>- vyberte •<br>EČ •          | známka<br>známka<br>známka<br>známka | v voliteľná v |
|                                                                                                    | Anglický jazyk<br>Matematika<br>V poli známka uvedte konco | I I I I I I I I I I I I I I I I I I I | B2                                 | SJ v<br>edného vysvedče | EČ + PFIČ •<br>- vyberte •<br>EČ •<br>enia. | známka<br>známka<br>známka           | volteľná      |

V poli známka je potrebné uviesť koncoročnú známku z vybraného predmetu z posledného vysvedčenia.

Hodnotu v položke "Vyučovací jazyk" systém nastaví automaticky podľa hodnoty v rovnomennej položke vo formulári "Údaje o škole". V prípade, ak je v uvedenej položke nastavená hodnota "slovenský", tak systém automaticky nastaví vo formulári v "Zozname maturitných predmetov" hodnotu predmetu č. 1 na "Slovenský jazyk a literatúra". Ak je ako vyučovací jazyk nastavený jazyk maďarský, tak je predmet č. 1 automaticky nastavený na hodnotu "Maďarský jazyk a literatúra". V prípade ak žiak maturuje v bilingválnej sekcii je potrebné zaznačiť hodnotu "bilingválne štúdium".

Po zaradení žiaka do zoznamu sa zobrazí tabuľka s voľbami pre žiakov zo Sociálne znevýhodneného prostredia (ďalej len SZP) a pre žiakov z cudziny.

| Titor Skola Ziad Polmoc                                                                                                    |                                                                                                    |                                                |                                           |                |                                                          |         |                                                                                                    |                                                  |                  | Odhlási                  |
|----------------------------------------------------------------------------------------------------|----------------------------------------------------------------------------------------------------|------------------------------------------------|-------------------------------------------|----------------|----------------------------------------------------------|---------|----------------------------------------------------------------------------------------------------|--------------------------------------------------|------------------|--------------------------|
| rihlásenie žiakov na EČ a I                                                                                                    | PFIČ MS                                                                                                    |                                                |                                           |                |                                                          |         |                                                                                                    |                                                  |                  |                          |
| ermin: riadny 💌                                                                                                    |                                                                                                    |                                                |                                           |                |                                                          |         |                                                                                                    |                                                  |                  |                          |
| yučovaci jazyk : slovenský                                                                                                    |                                                                                                    |                                                |                                           |                |                                                          |         |                                                                                                    |                                                  |                  |                          |
| žka štúdia (podľa ŠkVP): vy                                                                                                    | berte dĺžku štúdia 💌                                                                                                    |                                                |                                           |                |                                                          |         |                                                                                                    |                                                  |                  |                          |
| orma štúdia : denná 🔹                                                                                                    |                                                                                                    |                                                |                                           |                |                                                          |         |                                                                                                    |                                                  |                  |                          |
|                                                                                                    |                                                                                                    | 2                                              |                                           |                | a status f. st.                                          |         | odná dupičíclia b                                                                                            | udo 00                                           |                  |                          |
| "uvadz                                                                                                    | aite 7-miestny kód, v pripade, a                                                                                                    | k študiin                                      | v odbor ne                                | ma sr          | eclaiizacii                                              | 1. 0051 | HOTER OVDELISON D                                                                                            |                                                  |                  |                          |
| ód žiaka : Pridať do                                                                                                    | ajte 7-miestny kód, v pripade, a<br>zoznamu                                                                                                    | k študijn                                      | y odbor ne                                | ma sp          | ecializaci                                               | , posi  | eane avojcisne b                                                                                             | uue 00.                                          |                  |                          |
| ód žiaka : Pridať do<br>Zoznam žiakov (1)                                                                                                    | ajte 7-miestny kód, v pripade, a<br>zoznamu<br>– Zoznam maturitný                                                                                     | k študijn<br>ch pres                           | dmetov.                                   | ma sp          | majú EČ                                                  | a PF    | IČ. pre žiakov                                                                                               | / uveder                                         | ných v           | v zozname                |
| ód žiaka : Pridať do<br>Zoznam žiakov (1)                                                                                                    | ajte 7-miestny kód, v pripade, a<br>zoznamu<br>Zoznam maturitný                                                                                       | k študijn<br>ch pre                            | dmetov, I                                 | ma sp<br>ktoré | ecializació<br>majú EČ                                   | a PF    | FIČ, pre žiakov                                                                                              | / uveder                                         | ných v           | v zozname                |
| ód žiaka : Pridať do<br>Zoznam žiakov (1)<br>Soc. znevýhodnené prostredie                                                                                                    | ajte 7-miestny kód, v pnpade, a<br>202namu<br>Zoznam maturitný<br>– vyberte predmet –                                                                 | k študijn<br>ch pre                            | dmetov, i<br>úroveň                       | ma sp<br>ktoré | majú EČ                                                  | a PF    | - vyberte *                                                                                                  | v uveder<br>známka                               | ných v           | v zozname                |
| ód žiaka : Pridať do<br>Zoznam žiakov (1)<br>Soc. znevýhodnené prostredie<br>Cudzinci s dĺžkou vzdelávania na<br>území SR:                                                                                                    | ajte 7-miestny kód, v pripade, a<br>zoznamu<br>Zoznam maturitný<br>- vyberte predmet -<br>- vyberte predmet -                                         | k študijn<br>ch pred                           | dmetov, i<br>úroveň<br>úroveň             | ktoré          | majú EČ<br>mutácia<br>mutácia                            | a PF    | FIČ, pre žiakov<br>– vyberte –<br>– vyberte –                                                                | v uveder<br>známka<br>známka                     | ných v           | v zozname                |
| ód žiaka : Pridať do<br>Zoznam žiakov (1)<br>Soc. znevýhodnené prostredie<br>Cudzinci s dĺžkou vzdelávania na<br>území SR:                                                                                                    | ajte 7-miestny kód, v pnpade, a<br>zoznamu<br>Zoznam maturitný<br>- vyberte predmet -<br>- vyberte predmet -                                          | k študijn<br>ch pre-<br>x                      | dmetov, i<br>úroveň<br>úroveň             | ktoré          | majú EČ<br>mutácia<br>mutácia                            | a PF    | - vyberte -<br>- vyberte -<br>- vyberte -                                                                    | v uveder<br>známka<br>známka<br>známka           | ných v<br>v      | v zozname                |
| Ód žiaka :     Pridať do       Zoznam žiakov (1)     Pridať do       Soc. znevýhodnené prostredie     Cudzinci s dĺžkou vzdelávania na území SR:       Nie sú cudzinci      111111111                                          | ajte 7-miestny kód, v pnpade, a<br>202namu<br>Zoznam maturitný<br>- vyberte predmet -<br>- vyberte predmet -<br>Matematika                            | k študijn<br>ch pred<br>v<br>v                 | dmetov, l<br>úroveň<br>úroveň<br>bez úrov | ktoré          | majú EČ<br>mutácia<br>mutácia<br>mutácia                 | a PF    | - vyberte -<br>- vyberte -<br>- vyberte -<br>- vyberte -                                                     | známka<br>známka<br>známka<br>známka             | ných v<br>v<br>v | v zozname<br>voliteľná 💽 |
| ód žiaka :       Pridať do         Zoznam žiakov (1)       Pridať do         Soc. znevýhodnené prostredie       Cudzinci s dĺžkou vzdelávania na území SR:         Nie sú cudzinci        111111111         Vymazať zo zoznamu | ajte 7-miestny kód, v pnpade, a<br>202namu<br>Zoznam maturitný<br>- vyberte predmet -<br>- vyberte predmet -<br>Matematika<br>V poli známka uvedte ko | k študijn<br>ch pred<br>v<br>v<br>v<br>ncoročn | dmetov, i<br>úroveň<br>úroveň<br>bez úrov | ktoré          | e majú EČ<br>mutácia<br>mutácia<br>mutácia<br>edného vys | a PF    | <ul> <li>- vyberte *</li> <li>- vyberte *</li> <li>- vyberte *</li> <li>- vyberte *</li> <li>EČ *</li> </ul> | v uveder<br>známka<br>známka<br>známka<br>známka | ných v<br>v      | v zozname<br>volteľná 💌  |

#### SZP

Príznak žiaka, že je zo sociálne znevýhodneného prostredia zaznačte iba na základe zaradenia príslušného CPPPaP.

Programová podpora Uživateľská príručka RT

Metodická podpora

#### Cudzinec

<u>Žiakom cudzincom</u> pre účely EČ a PFIČ MS je žiak, ktorý súčasne spĺňa všetky nasledujúce podmienky:

- Je cudzincom (Podľa platnej legislatívy je cudzincom každý, kto nie je štátnym občanom SR. Za cudzincov sa považujú osoby, ktoré žijú na území jedného štátu, pričom sú občanmi iného štátu).
- 2. Na území Slovenskej republiky sa vzdeláva kratšie ako štyri roky pred externým celoslovenským testovaním.
- 3. Jeho materinský jazyk je odlišný od vyučovacieho jazyka, v ktorom sa vzdeláva.

#### Pre žiakov cudzincov budeme zbierať aj dĺžku jeho vzdelávania na území Slovenskej republiky:

- A. Menej ako 1 rok,
- B. menej ako 2 roky,
- C. menej ako 3 roky,
- D. menej ako 4 roky.

Po zadaní potrebných údajov kliknite na tlačidlo "Zapísať údaje", čím sa uvedené údaje skontrolujú a zapíšu do databázy v CVTI SR – ŠVS Banská Bystrica.

#### 3.1.1. Žiaci so zdravotným znevýhodnením

V prípade, ak prihlasujete žiaka (žiakov) so zdravotným znevýhodnením, doplňte informáciu o zdravotných znevýhodneniach (ZZ) v časti formulára s názvom "Zdravotné znevýhodnenia žiakov uvedených v zozname". Kliknite na hlavičku uvedenej časti formulára a v zobrazenom zozname ZZ zaškrtnite príslušné postihnutie. V prípade žiaka s viacnásobným postihnutím zaškrtnite každý druh postihnutia. Potom vyplňte položku "Skupina podľa stupňa znevýhodnenia", vyplňte údaje pre požiadavky na úpravu testov a kliknite na tlačidlo "Zapísať údaje".

<u>Upozornenie:</u> Zmena v testovaní žiakov s vyučovacím jazykom maďarským v predmete EČ MS od školského roka 2018/2019: súčasťou testu zo slovenského jazyka a slovenskej literatúry bude aj časť počúvanie s porozumením (CD nahrávka podobne ako je to pri EČ MS z cudzích jazykov). Test zo slovenského jazyka a slovenskej literatúry pre žiakov so sluchovým postihnutím neobsahuje úlohy na počúvanie s porozumením. V prípade, že žiak napriek sluchovému postihnutiu chce konať v EČ MS zo slovenského jazyka a slovenskej literatúry aj časť počúvanie s porozumením, uveďte túto požiadavku v požadovaných úpravách testu pre žiaka ZZ. (pozrite obrázok nižšie)

|                                                                                                    | Zoznam maturitny                                                                                                    | ých pre                                    | dmetov, ktoré           | majú EC    | a PF   | ić, pre | žiakov | uveder      | hych | v zozname  |
|----------------------------------------------------------------------------------------------------|----------------------------------------------------------------------------------------------------|--------------------------------------------|-------------------------|------------|--------|---------|--------|-------------|------|------------|
| Soc. znevýhodnené prostredie                                                                                                    | - vyberte predmet -                                                                                                    |                                            | úroveň =                | mutáce     | (F)    | - vybe  | ete =  | známka      |      |            |
| Cudzinci s dĺžkou vzdelávania na                                                                                                    | - vyberte predmet -                                                                                                    |                                            | úroveň =                | mutáce     | 141    | - vybe  | ete +  | známka      | 4    |            |
| území SR:                                                                                                    | Decembra and a second a proportion                                                                                                    | 141                                        |                         |            | 1      | - units | te a   | minin       | Tel. |            |
| Nie sú cudzinci 📑                                                                                                    | Joconnessources                                                                                                    | 123                                        |                         |            | 1000   | - vyue  | 102    | 11/20/19/08 | 100  | meenster   |
| 111111111                                                                                                    | Matematika                                                                                                    |                                            | thez úrovn =            | mutácia    | 7      | EČ      |        | známka      |      | volteľná 🔄 |
| Vymazať zo zoznamu                                                                                                    | V poli známka ovedte k                                                                                                    | oncoroči                                   | nii známku z posl       | edného vy: | svedči | iiiiii  |        |             |      |            |
| Bill Contraction and a line of the characteristic                                                                                                    |                                                                                                    |                                            |                         |            |        |         |        |             |      |            |
|                                                                                                    |                                                                                                    | 17                                         |                         |            |        |         |        |             |      |            |
| Zdravotné znevýhodnenia žiak                                                                                                    | ov uvedených v zoznam                                                                                                    | ne &                                       |                         |            |        |         |        |             |      |            |
| žiak so sluchovým postihnutím                                                                                                    |                                                                                                    | and all all all all all all all all all al |                         |            |        |         |        |             |      |            |
| žiak so zrakovým postihnutím                                                                                                    |                                                                                                    |                                            |                         |            |        |         |        |             |      |            |
| žiak s telesným postihnutím                                                                                                    |                                                                                                    |                                            |                         |            |        |         |        |             |      |            |
| žiak chorý a zdravotne oslabený                                                                                                    |                                                                                                    |                                            |                         |            |        |         |        |             |      |            |
|                                                                                                    |                                                                                                    |                                            |                         |            |        |         |        |             |      |            |
| žiak s vývinovými poruchami učen                                                                                                    | lia                                                                                                    |                                            |                         |            |        |         |        |             |      |            |
| žiak s vývinovými poruchami učen<br>žiak s poruchami aktivity a pozom                                                                                                    | iosti                                                                                                    |                                            |                         |            |        |         |        |             |      |            |
| Žiak s vývinovými poruchami učer<br>žiak s poruchami aktivity a pozom<br>žiak s poruchami správania                                                                                                    | iosti                                                                                                    |                                            |                         |            |        |         |        |             |      |            |
| 2iak s vývinovými poruchami učer<br>2iak s poruchami aktivity a pozom<br>2iak s poruchami správania<br>2iak s narušenou komunikačnou s                                                                                                    | na<br>nosti<br>schopnosťou                                                                                                    |                                            |                         |            |        |         |        |             |      |            |
| 2iak s vývinovými poruchami učer<br>2iak s poruchami aktivity a pozom<br>2iak s poruchami správania<br>2iak s narušenou komunikačnou s<br>2iak s autizmom alebo ďalšími per                                                                                                    | na<br>iosti<br>schopnosťou<br>rvazívnymi vývinovými poru                                                                                                    | uchami                                     |                         |            |        |         |        |             |      |            |
| 2iak s vývinovými poruchami učer<br>2iak s poruchami aktivity a pozom<br>2iak s poruchami správania<br>2iak s narušenou komunikačnou s<br>2iak s autizmom alebo ďalšími per<br>v pripade žiaka s viacnásobným postih                                                                                                    | na<br>nosti<br>schopnosťou<br>rvazivnymi vývinovými poru<br>nutím označte každý druh pos                                                                                                    | uchami<br>stihnutia                        |                         |            |        |         |        |             |      |            |
| 2iak s vývinovými poruchami učer<br>2iak s poruchami aktivity a pozom<br>2iak s poruchami správania<br>2iak s narušenou komunikačnou s<br>2iak s autizmom alebo ďalšími per<br>v pripade žiaka s viacnásobným postih<br>skupina podľa stupňa obmedzenia                                                                                                    | na<br>iosti<br>vazívnymi vývinovými poru<br>nutím označte každý druh pos<br>– vyberte skupnu – 💌                                                                                                    | uchami<br>stihnutia                        |                         |            |        |         |        |             |      |            |
| <ul> <li>Žiak s vývinovými poruchami učer</li> <li>žiak s poruchami aktivity a pozom</li> <li>žiak s poruchami správania</li> <li>žiak s narušenou komunikačnou s</li> <li>žiak s autizmom alebo ďalšími per</li> <li>v pripade žiaka s viacnásobným postih</li> <li>škupina podľa stupňa obmedzenia:</li> <li>ŠADOVANÉ ÚPRAVY TESTU PRE</li> </ul>                                                                                    | na<br>nosti<br>vazivnymi vývinovými poru<br>nutím označte každý druh pos<br>– vyberte skupinu – 💌<br>ŽIAKA ZZ (otvoriť tabuťk                                                                                | uchami<br>stihnutia                        | / testul:               |            |        |         |        |             |      |            |
| 2iak s vývinovými poruchami učer<br>2iak s poruchami aktivity a pozom<br>2iak s poruchami správania<br>2iak s narušenou komunikačnou s<br>2iak s autizmom alebo ďalšími per<br>v prípade žiaka s viacnásobným postih<br>skupina podľa stupňa obmedzenia<br>DŽADOVANÉ ÚPRAVY TESTU PRE                                                                                                    | na<br>iosti<br>schopnosťou<br>vazivnymi vývinovými poru<br>nutím označte každý druh pos<br>– vyberte skupinu – 💌<br>ŽIAKA ZZ (otvoriť tabuľk                                                                 | uchami<br>stiftnutia<br>ku úprav           | v testu):               |            |        |         |        |             |      |            |
| 2iak s vývinovými poruchami učer<br>2iak s poruchami aktivity a pozom<br>2iak s poruchami správania<br>2iak s narušenou komunikačnou s<br>2iak s autizmom alebo ďalšími per<br>v prípade žiaka s viacnásobným postih<br>kupina podľa stupňa obmedzenia<br>VŽADOVANÉ ÚPRAVY TESTU PRE<br>teřkosť písma: — vyberta — *                                                                                                    | na<br>iosti<br>schopnosťou<br>rvazivnymi vývinovými poru<br>nutím označte každý druh pos<br>– vyberte skupinu – 💌<br>ŽIAKA ZZ (otvoriť tabuľk                                                                | uchami<br>stihnutia<br>ku úprav            | v testu):               |            |        |         |        |             |      |            |
| Ziak s vývinovými poruchami učer<br>Ziak s poruchami aktivity a pozom<br>Ziak s poruchami správania<br>Ziak s narušenou komunikačnou s<br>Ziak s narušenou komunikačnou s<br>Ziak s autizmom alebo ďalšími per<br>v prípade žiaka s viacnásobným postih<br>Kupina podľa stupňa obmedzenia:<br>VŽADOVANÉ ÚPRAVY TESTU PRE<br>VEKosť písma: — vyberte — *<br>Kiadkovanie: — vyberte — *                                                  | na<br>iosti<br>schopnosťou<br>rvazivnymi vývinovými poru<br>nutím označte každý druh pos<br>– vyberte skupinu – 💌<br>ŽIAKA ZZ (otvoriť tabuľk                                                                | uchami<br>stitnutia<br>ku úprav            | v testu):               |            |        |         |        |             |      |            |
| Ziak s vývinovými poruchami učer<br>Ziak s poruchami aktivity a pozom<br>Žiak s poruchami správania<br>Žiak s narušenou komunikačnou s<br>Žiak s narušenou komunikačnou s<br>Žiak s autizmom alebo ďalšími per<br>v pripade žiaka s viacnásobným postih<br>kupina podľa stupňa obmedzenia:<br>ŽADOVANÉ ÚPRAVY TESTU PRE<br>efkosť písma: – vyberte – *<br>isadkovanie: – vyberte – *<br>est v elektronickej podobe (CD): –             | na<br>iosti<br>schopnosťou<br>rvazívnymi vývinovými poru<br>nutím označte každý druh pos<br>– vyberte skupinu – *<br>ŽIAKA ZZ (otvoriť tabuľk                                                                | uchami<br>stihnutia<br>ku úprav            | v testu):               |            |        |         |        |             |      |            |
| 2 ziak s vývinovými poruchami učer<br>2 ziak s poruchami aktivity a pozom<br>2 ziak s poruchami správania<br>2 ziak s narušenou komunikačnou s<br>2 ziak s autizmom alebo ďalšími per<br>v pripade žiaka s viacnásobným postih<br>kupina podľa stupňa obmedzenia:<br><b>ŽADOVANÉ ÚPRAVY TESTU PRE</b><br>erkosť písma: — vyberte — *<br>isadkovanie: — vyberte — *<br>est v elektronickej podobe (CD)<br>raillovo písmo: — vyberte — * | na<br>iosti<br>schopnosťou<br>rvazívnymi vývinovými poru<br>nulím ozeačte každý druh pos<br>– vyberte skupinu – 💌<br>ŽIAKA ZZ (otvoriť tabuľk                                                                | uchami<br>stitnutia<br>ku úprav            | v testu):               |            |        |         |        |             |      |            |
| Liak s vývinovými poruchami učer<br>Liak s poruchami aktivity a pozom<br>Liak s poruchami správania<br>Liak s narušenou komunikačnou s<br>Liak s narušenou komunikačnou s<br>Liak s autizmom alebo ďalšími por<br>v pripade žiaka s viacnásobným postih<br>kupina podľa stupňa obmedzenia:<br>ŽADOVANÉ ÚPRAVY TESTU PRE<br>erkosť písma:                                                                                               | na<br>iosti<br>schopnosťou<br>rvazívnymi vývinovými poru<br>nulím označte každý druh pos<br>- vyberte skupinu – *<br>ŽIAKA ZZ (otvoriť tabuľk<br>- vyberte – *                                               | uchami<br>stituutia<br>ku úprav            | v testu);               |            |        |         |        |             |      |            |
| Liak s vývinovými poruchami učer<br>Liak s poruchami aktivity a pozom<br>Liak s poruchami správania<br>Liak s narušenou komunikačnou s<br>Liak s narušenou komunikačnou s<br>Liak s autizmom alebo ďalšími por<br>v pripade žiaka s viacnásobným postih<br>kupina podľa stupňa obmedzenia:<br>LÁDOVANÉ ÚPRAVY TESTU PRE<br>efkosť písma:                                                                                               | na<br>iosti<br>schopnosťou<br>rvazívnymi vývinovými poru<br>nulím označte každý druh pos<br>- vyberte skupinu – *<br>ŽIAKA ZZ (otvoriť tabuľk<br>- vyberte – *                                               | uchami<br>stituutia<br>ku úprav            | v testu):               |            |        |         |        |             |      |            |
| Ziak s vývinovými poruchami učer     Ziak s poruchami aktivity a pozom     Ziak s poruchami správania     Ziak s narušenou komunikačnou s     Ziak s autizmom alebo ďalšími per v prípade žiaka s viacnásobným postih kupina podľa stupňa obmedzenia:     VZADOVANÉ ÚPRAVY TESTU PRE     Efkosť písma:                                                                                                    | na<br>iosti<br>schopnosťou<br>rvazívnymi vývinovými poru<br>nutím označte každý druh pos<br>- vyberte skupmu – •<br>ŽIAKA ZZ (otvoriť tabuľk<br>vyberte – •<br>ie*: – vyberte – •<br>amie*: • vyberte – •    | uchami<br>stitnutia<br>ku úprav            | v testu):               |            |        |         |        |             |      |            |
| Ziak s vývinovými poruchami učer     Ziak s poruchami aktivity a pozom     Ziak s poruchami správania     Ziak s narušenou komunikačnou s     Ziak s narušenou komunikačnou s     Ziak s autizmom alebo ďalšími per v pripade žiaka s viacnásobným postih kupina podľa stupňa obmedzenia:     vZADOVANÉ ÚPRAVY TESTU PRE     efkosť písma:                                                                                             | na<br>iosti<br>schopnosťou<br>rvazívnymi vývinovými poru<br>nulím ozeačte každý druh pos<br>- vyberte skupinu – *<br>ŽIAKA ZZ (otvoriť tabuľk<br>- vyberte – *<br>ie*; – vyberte – *<br>anie*: - yyberte – * | uchami<br>stitinutia<br>ku úprav<br>Zap    | v testu);<br>ikat údaje |            |        |         |        |             |      |            |

#### 4.2 Oprava údajov

V Zozname prihlásených žiakov kliknite v riadku daného žiaka na odkaz "Upravit". Následne sa vám zobrazí formulár, v ktorom vykonajte príslušnú zmenu údajov a kliknite na tlačidlo "Zapísať údaje".

#### 4.2.1 Oprava kódu žiaka

Opravu kódu žiaka je možné vykonať pomocou nasledovných krokov:

- V zozname prihlásených žiakov (viď bod 3.4) odhlásiť príslušného žiaka
- Prihlásiť žiaka na EČ a PFIČ (viď bod 3.1).

#### 4.3 Odhlásenie žiaka

V zozname prihlásených žiakov kliknite v riadku daného žiaka na odkaz "Odhlásiť". Následne sa zobrazí otázka pre potvrdenie vymazania kompletných údajov vybraného žiaka a po kliknutí na tlačidlo "OK" dôjde k ich vymazaniu v databáze ÚIPŠ – ŠVS Banská Bystrica.

|            | Rid Hans ?        | Wyucawast Ja | 845 | Custyl Jac | 1      | Groven CJ        | Mainstate      |      | MML.          |   | u      | Seculin |             |             |
|------------|-------------------|--------------|-----|------------|--------|------------------|----------------|------|---------------|---|--------|---------|-------------|-------------|
|            |                   | vietky VI    |     | sletka Cl  | -      | sletty arount -  | všetko         |      | sietko        | F |        |         |             |             |
| <b>4</b> 1 | 147895623         | MOL          |     |            | (NI)   | 13               | MAT            |      | SIST          |   | 19,990 | 4       | LINCOM      | QUENUE      |
| 2          | 131456087         | MIL.         |     |            | The st | E2               | MAT            |      | 551           |   |        | 1       | SHOWE       | Odhiast     |
| 3          | 223456089         | MIL          |     |            |        |                  | MAT            |      |               |   |        | 2       | Marinet     | Odhlásit    |
| +.70       | niase nalis @ Dis | ux titles    |     |            |        | 30404            | 1 21           | 22   |               |   |        | - 40    | braceraim à | 2 2 2 Dates |
|            |                   |              |     | Mato       | Nac    | zaj chcete odhlá | siť žiaka 1476 | 9562 | 3 z EČ a PFIČ | ? | uba    |         |             |             |
|            |                   |              |     |            |        |                  | OK             |      | Zrušiť        |   |        |         |             |             |

#### 4.4 Zoznam prihlásených žiakov

V menu kliknite na odkaz "Žiaci" - "Zoznam prihlásených žiakov". Následne sa zobrazí tabuľka všetkých prihlásených žiakov školy, v ktorej sú údaje zoradené podľa stĺpca "Kód žiaka" vzostupne. Zmenu triedenia vykonáte kliknutím v hlavičke daného stĺpca. Kód žiaka zobrazený červeným písmom indikuje pravdepodobne chybné rodné číslo. Pod tabuľkou prihlásených žiakov sa nachádzajú navigačné tlačidlá zoznamu (prvá strana, predchádzajúca strana, nasledujúca strana, posledná strana). Prednastavený max. počet zobrazených riadkov na jednej strane zoznamu žiakov je 20.

| Zozna | am žiakov prihlásený | ých na EČ a PFIČ MS |             |                |             |     |        |   |        |        |                |                 |
|-------|----------------------|---------------------|-------------|----------------|-------------|-----|--------|---|--------|--------|----------------|-----------------|
|       | Kód žiaka 🗢          | Vyučovací jazyk     | Cudzí jazyk | Úroveň CJ      | Matematika  |     | SJSL   |   | ZZ     | Termín |                |                 |
|       |                      | všetkyVJ 💌          | všetkyCJ 💌  | všetky úrovn 👻 | všetko 👻    | -   | všetko | - |        |        |                |                 |
| 1     | 147895623            | MJL                 | NJ -        | B2             | MAT         |     | SJSL   |   | ZP,VPU | 1      | <u>Upraviť</u> | <u>Odhlásiť</u> |
| 2     | 321456987            | MJL                 | - LT        | B2             | MAT         |     | SJSL   |   |        | 1      | <u>Upraviť</u> | <u>Odhlásiť</u> |
| 3     | 321456989            | MJL                 | -           |                | MAT         |     |        |   |        | 2      | <u>Upraviť</u> | <u>Odhlásiť</u> |
| + Pr  | ihlásiť žiaka 🖨 Zruš | šiť filter          |             | ia 🛹 Strana 1  | z1 ⊳> ⊳⊨ 20 | 0 🗔 | 2      |   |        | Zo     | brazených 1 -  | 3 z 3 žiakov    |

📙 Uložiť zoznam

#### 4.4.1 Vyhľadávanie

Hľadaný text napíšete (vyberiete) do príslušného poľa pod hlavičkou daného stĺpca a stlačíte kláves ENTER. Následne sa v zozname zobrazia iba tie záznamy (žiaci), ktoré vyhovujú zadanému kritériu. Zrušenie filtrácie vykonáte kliknutím na tlačidlo "Zrušiť filter" v stavovom riadku tabuľky.

#### 4.4.2 Uloženie do súboru

Pod tabuľkou Zoznam prihlásených žiakov kliknite na odkaz "Uložiť zoznam". Následne sa v internetovom prehliadači zobrazí dialógové okno, v ktorom si vyberiete priečinok, kde bude uložený súbor so zoznamom prihlásených žiakov danej školy v PDF formáte.

| Zozn   | am žiakov prihlásen     | ých na EČ a PFIČ MS |             |                |             |          |        |        |                |                 |
|--------|-------------------------|---------------------|-------------|----------------|-------------|----------|--------|--------|----------------|-----------------|
|        | Kód žiaka 🗘             | Vyučovací jazyk     | Cudzí jazyk | Úroveň CJ      | Matematika  | SJSL     | ZZ     | Termín |                |                 |
|        |                         | všetkyVJ 💌          | všetkyCJ 💌  | všetky úrovn 💌 | všetko 💌    | všetko 💌 |        |        |                |                 |
| 1      | 147895623               | MJL                 | NJ -        | B2             | MAT         | SJSL     | ZP,VPU | 1      | <u>Upraviť</u> | <u>Odhlásiť</u> |
| 2      | 321456987               | MJL                 | TJ -        | B2             | MAT         | SJSL     |        | 1      | <u>Upraviť</u> | <u>Odhlásiť</u> |
| 3      | 321456989               | MJL                 | -           |                | MAT         |          |        | 2      | <u>Upraviť</u> | <u>Odhlásiť</u> |
| + P    | rihlásiť žiaka 💠 Zru    | šiť filter          |             | 🗔 😽 Strana 1   | z1 ▶> ▶1 20 | -        |        | Zoł    | orazených 1 -  | 3 z 3 žiakov    |
| - T !! | iniusit zluku içi zilu. |                     |             | in the straine | 20 20       | <b>x</b> |        | 201    | orazenych i -  | 5251            |

📙 Uložiť zoznam

<u>Upozornenie</u>: pre správne zobrazenie vyexportovaného PDF súboru je potrebné mať na lokálnom počítači nainštalovaného PDF klienta, napr.

- Adobe Acrobat Reader: <u>http://get.adobe.com/reader/otherversions/</u>
- Foxit reader: http://www.foxitsoftware.com/pdf/reader/

#### 4.5 Štatistika prihlásených žiakov

V menu kliknite na odkaz "Žiaci" - "Štatistika prihlásených žiakov". Následne sa zobrazí tabuľka, v ktorej je uvedený počet prihlásených žiakov z jednotlivých predmetov a úrovní a taktiež tabuľka s počtom prihlásených žiakov podľa jednotlivých zdravotných znevýhodnení. V riadku s názvom "Počet prihlásených žiakov so zdravotným znevýhodnením" sa zobrazuje aktuálny počet prihlásených žiakov. V tabuľke "Zdravotné znevýhodnenia" sa zobrazuje **počet všetkých postihnutí spolu**.

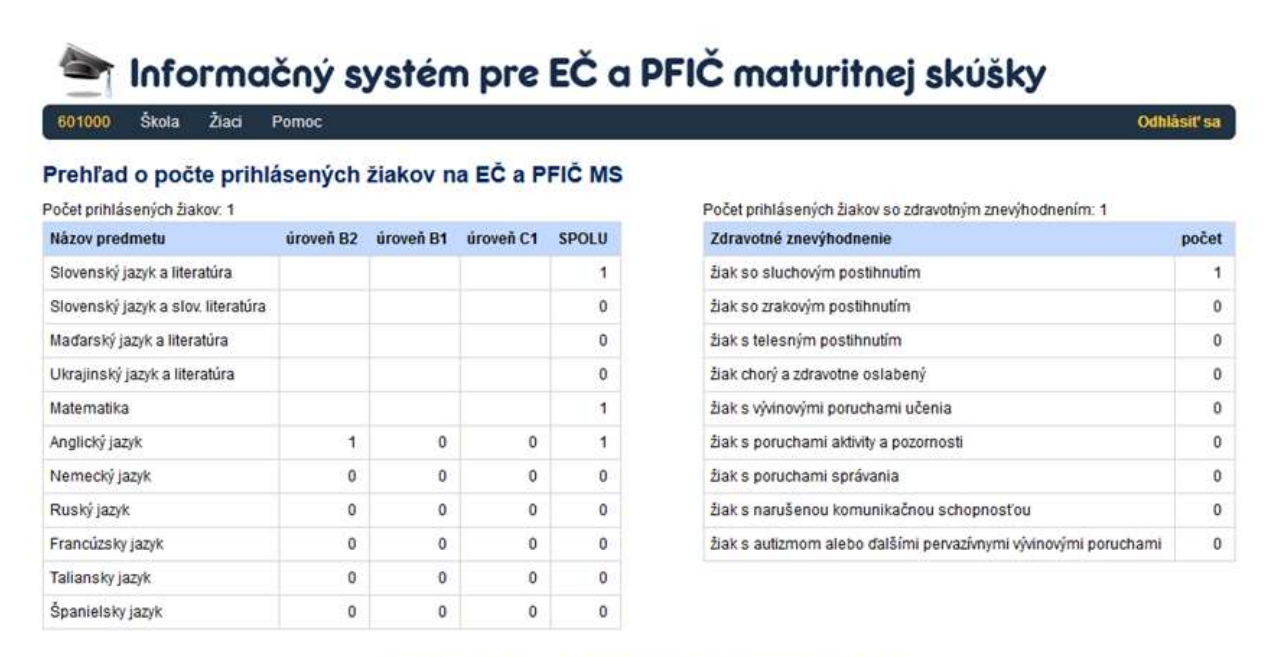

Metodická podpora Programová podpora Uživateľská príručka RT

### 5. Ukončenie práce

Pre korektné ukončenie práce v IS kliknite v menu na odkaz "Odhlásiť sa" a v zobrazenom dialógovom okne potvrď te odhlásenie kliknutím na tlačidlo "OK".

| 811  | 001 Šiola          | Žiaci Pom        | oc   |                | _      |                                                  |                                              |      |               |    |      |         | Od            | hlásiť sa           |
|------|--------------------|------------------|------|----------------|--------|--------------------------------------------------|----------------------------------------------|------|---------------|----|------|---------|---------------|---------------------|
| 0711 | en žiakov prihláse | rých na BČ a PFI | - MS |                |        |                                                  |                                              |      |               |    |      |         |               |                     |
|      | Kód žiaka 🕈        | Vyučovací jaz    | y/k  | Cudzí jazyk    | k:     | Úroveň CJ                                        | Matematika                                   | 11   | SJSL          | -  | ZZ   | Termín  |               |                     |
|      |                    | všetky VJ        | -    | všetky Cl      |        | všetky úrovn 👻                                   | všetko                                       | -    | všetko        |    |      |         |               |                     |
| I    | 1234567890         | SIL              |      |                | Al-    | 82                                               | MAT                                          |      |               |    |      | riadiny | Upravit       | Odmasit             |
| 2    |                    |                  |      |                |        |                                                  | m.:                                          |      |               |    |      |         |               |                     |
| - 5  |                    |                  |      |                |        |                                                  |                                              |      |               |    |      |         |               |                     |
|      | riest pate of chin | t fiter          |      |                | A      | ktuálny zozna                                    | zl en en i                                   | o [, | •<br>uložený! |    |      | 2       | lobrasených 1 | -1:15a              |
|      |                    | of Grae          |      | Metodi<br>©20* | A<br>1 | ktuálny zozna<br>ktuálny zozna<br>Naozaj sa chce | zi serej i<br>m žiakov nie<br>ete odhlásiť z | je i | uložený!      | uð | a RT |         | ebraserych 1  | - <u>1::1:5:akg</u> |

# 6. Kontakty

#### 6.1 Národný ústav certifikovaných meraní vzdelávania

E-mail:

<u>maturita@nucem.sk</u> (legislatíva k MS a organizácia MS) <u>maturitadata@nucem.sk</u> (databáza škôl a prihlasovanie žiakov na maturitnú skúšku)

maturitasvvp@nucem.sk (žiaci so zdravotným znevýhodnením)

#### Telefón:

02/68 260 105 (organizácia maturitnej skúšky), 02/68 260 305 (legislatíva súvisiaca s maturitnou skúškou), 02/68 260 106 (databáza škôl a prihlasovanie žiakov na maturitnú skúšku), 02/68 260 107 (žiaci so zdravotným znevýhodnením), 02/68 260 137 (žiaci so zdravotným znevýhodnením).

## 6.2 CVTI SR – ŠVS Banská Bystrica

E-mail: <u>maturita@svsbb.sk</u>

Telefón: 048/42 31 757